# [Office 365 MFA]

1. 設定或使用前,請先完成網路認證,確認手機能連線外部網站。

- 2. 登入帳戶須輸入完整的郵件地址 username@mail.aeust.edu.tw
- 3. 已限制台灣 IP 才可正常登入,在國外可透過亞東 VPN 連線。
- 4. 無法使用第三方網站代收亞東信箱或跳板登入連線。
- 5. 欲選擇「行動應用程式驗證」須先下載

(APP) Microsoft Authenticator

- 6. 強烈建議教職員驗證方式至少設定兩種,以避免不時之需。
- 手機可下載 (APP) Microsoft Outlook 收發信件 設定新增帳戶時請選擇 Office 365 協定。
- 8. 國內台灣使用電話或簡訊驗證不需支付任何費用,

反之國外使用則會產生漫遊相關費用,請小心注意。

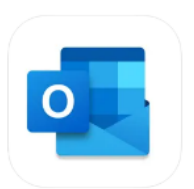

| 目金 | 彖 |
|----|---|
|----|---|

| -        | ` | MFA-登入 Office365       | 3  |
|----------|---|------------------------|----|
| <u> </u> | • | MFA-行動應用程式(手機須有網路連線能力) | 5  |
| Ξ        | • | MFA-驗證電話               | 9  |
| 四        | • | MFA-辨公室電話              | 11 |
| 五        | • | MFA-新增或異動二階段驗證         | 13 |
| 六        | ` | MFA-變更預設登入方法           | 14 |
| セ        | • | MFA-裝置遺失,緊急登出所有裝置      | 15 |

ー、MFA-登入 Office365

1.1 登入 Office365 網頁版 <u>https://portal.office.com</u>

| ■ 登入您的帳戶 ×                   | +                        | ~ -         |        |
|------------------------------|--------------------------|-------------|--------|
| ← → C ③ https://portal.offic | e.com/                   | • •         | 訪客:    |
|                              |                          |             |        |
|                              |                          |             |        |
|                              |                          |             |        |
|                              | Microsoft                |             |        |
|                              | 登入 (1)                   |             |        |
|                              |                          |             |        |
|                              | Portal@mail.aeust.edu.tw |             |        |
|                              | 沒有帳戶嗎?建立一個吧!             |             |        |
|                              | 無法存取您的帳戶嗎?               |             |        |
|                              |                          |             |        |
|                              | 返回 下一步 (2)               |             |        |
|                              |                          |             |        |
|                              |                          |             |        |
|                              |                          |             |        |
|                              | C. 登入選項                  |             |        |
|                              |                          |             |        |
|                              |                          |             |        |
|                              | 使用規定                     | 隐构催與 Cookie | •••• • |

1.2 輸入「密碼」

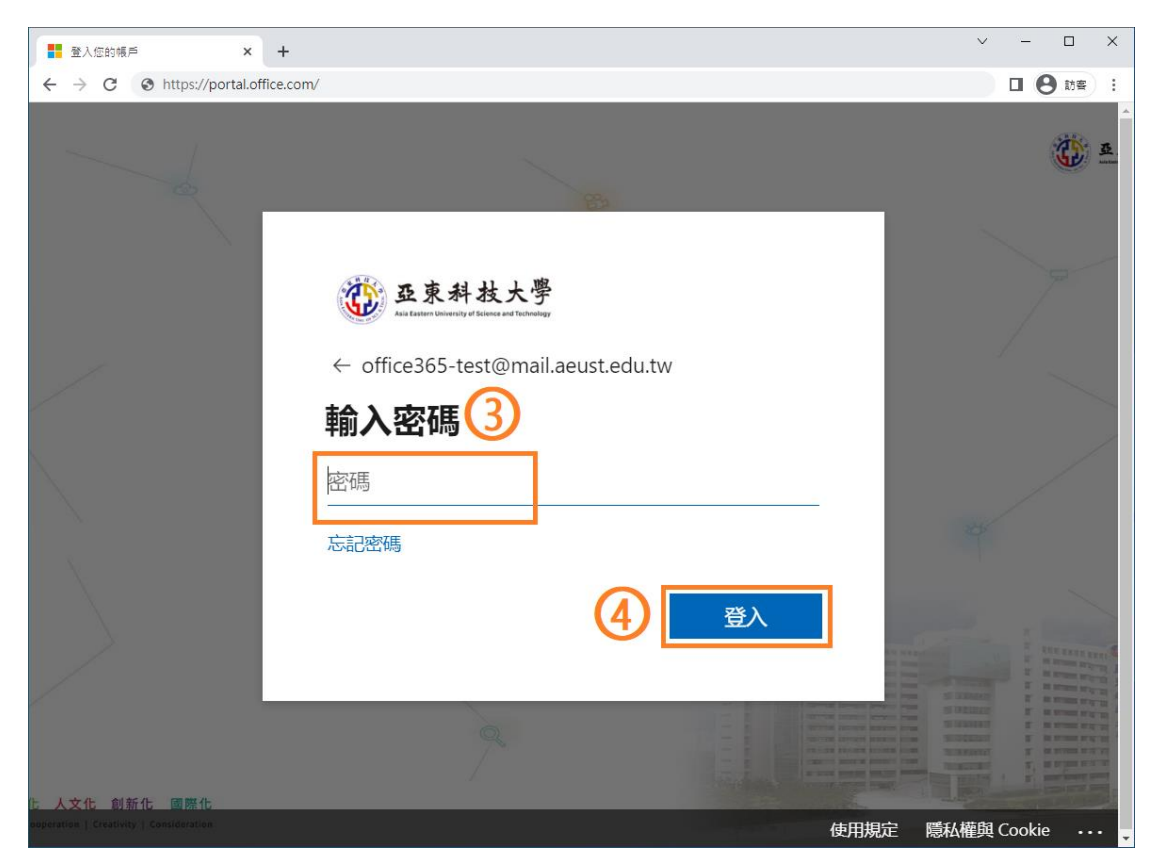

1.3 點選「下一步」,準備開始二階段驗證(MFA)

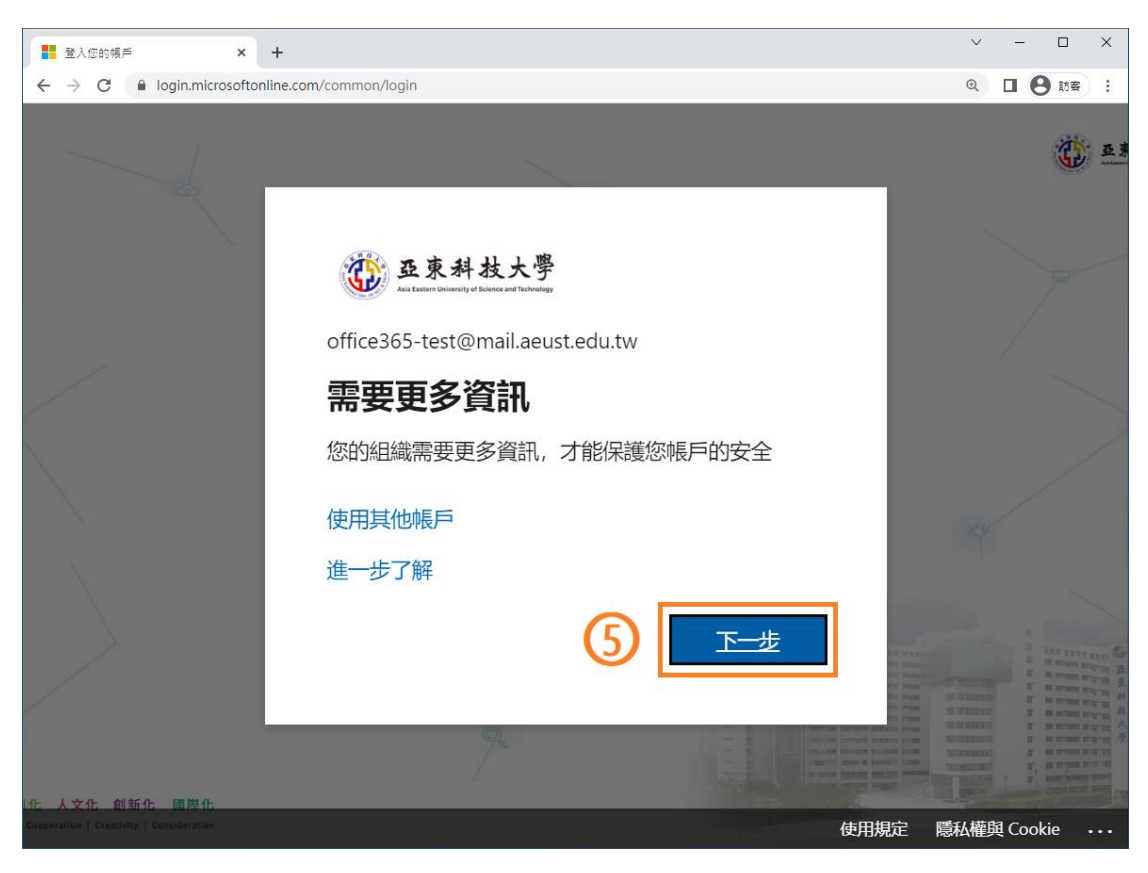

二、MFA-行動應用程式(手機須有網路連線能力)

2.1 手機須先下載 (APP) Microsoft Authenticator,

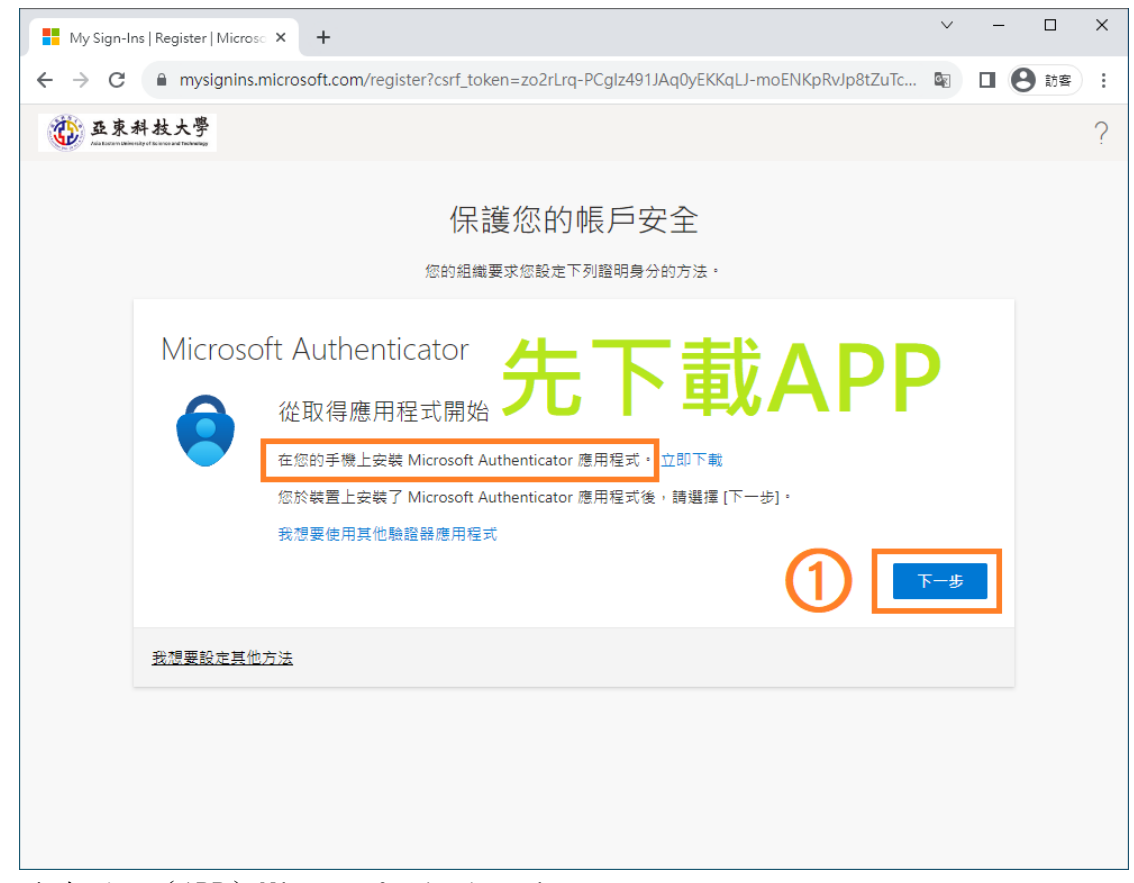

2.2 手機開啟(APP) Microsoft Authenticator,

 が「新増帳戶」的「工作或學校帳戶」,點選「掃描 QRCode」

| My Sign-Ins   Register   Microso × +                                                                     | - X |
|----------------------------------------------------------------------------------------------------|-----|
| ← → C 🔒 mysignins.microsoft.com/register?csrf_token=zo2rLrq-PCglz491JAq0yEKKqLJ-moENKpRvJp8tZuTc 😰 🔲 🕒 👔 | 訪客  |
| <b>亚京科技大學</b>                                                                                            | ?   |
| 保護您的帳戶安全                                                                                                 |     |
| Microsoft Authenticator<br>設定您的帳戶<br>路在收到提示時允許通知・<br>接著簡新增帳戶・然後選取[公司或學校]・<br>正子                          |     |
| 我想要設定其他方法                                                                                                |     |
|                                                                                                    |     |
|                                                                                                    |     |
|                                                                                                    |     |

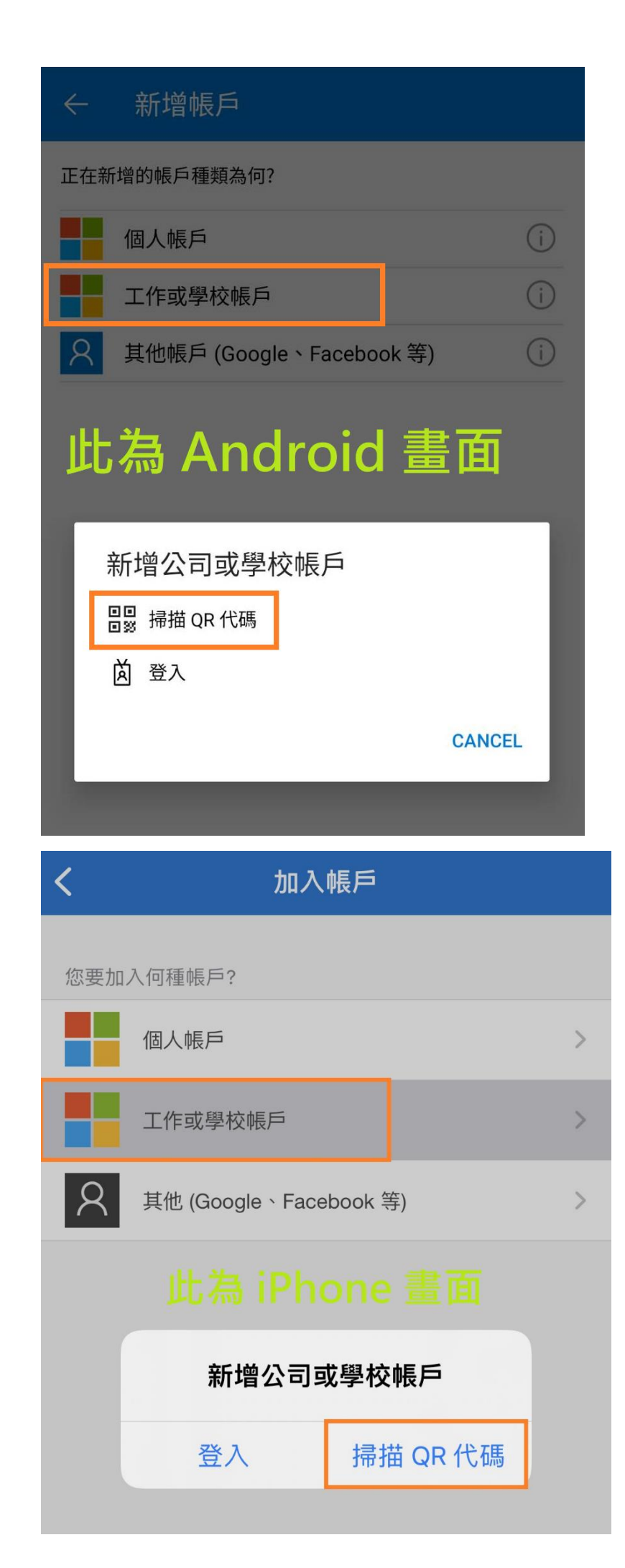

2.3 使用手機 (APP) Microsoft Authenticator 掃描 QR 代碼

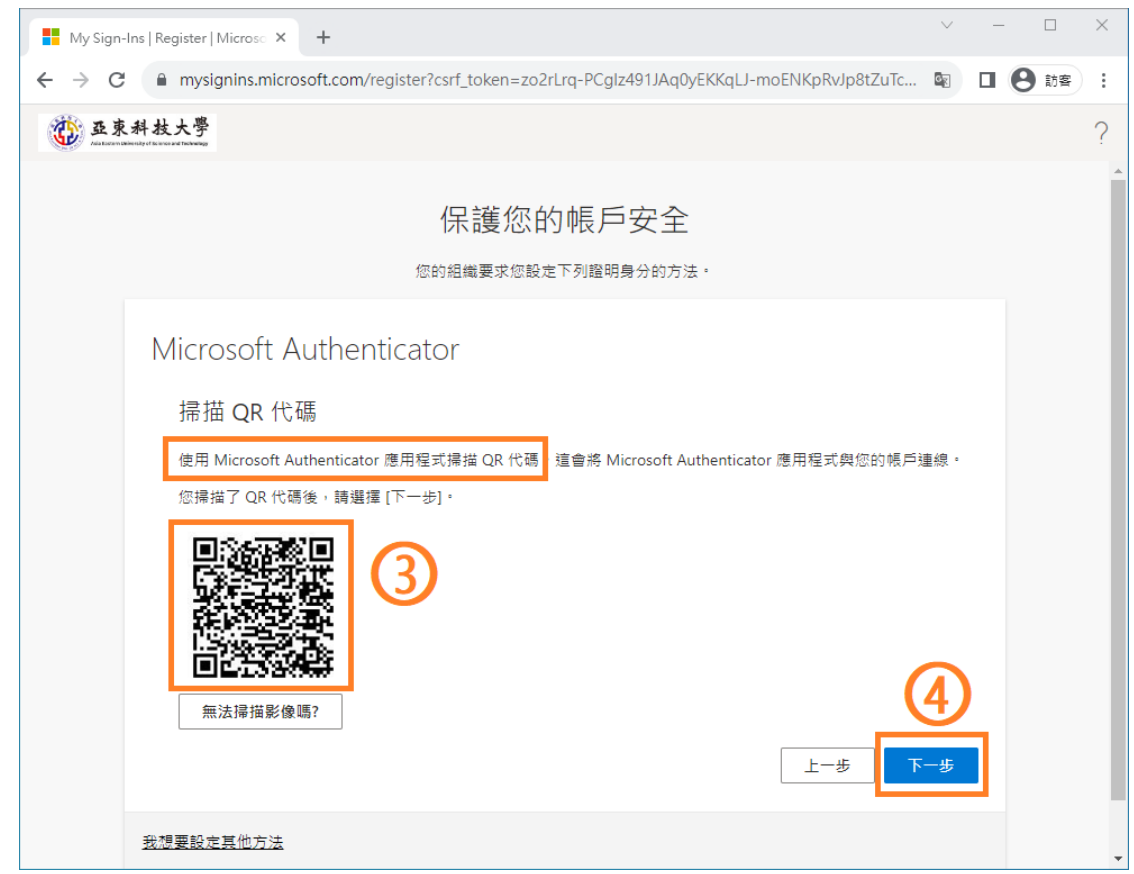

 2.4 於手機(APP) Microsoft Authenticator 輸入驗證數字, 完成二階段驗證後即可開始使用。

| My Sign-Ins   Register   Microso × +                                                                                                    | $\sim$ | _ | [ |    | × |
|----------------------------------------------------------------------------------------------------|--------|---|---|----|---|
| $\boldsymbol{\leftarrow} \rightarrow \mathbf{C}  \textbf{a}  \text{mysignins.microsoft.com/register?csrf_token=zo2rLrq-PCglz491JAq0yEKKqLJ-moENKpRvJp8tZuTc}$ | G      |   | 0 | 訪客 | : |
| <b>迈</b> 亚京科技大學                                                                                                    |        |   |   |    | ? |
| 保護您的帳戶安全                                                                                                    |        |   |   |    |   |
| Microsoft Authenticator                                                                                                    |        |   |   |    |   |
| 開始試用 5                                                                                                    |        |   |   |    |   |
| <b>40</b><br>上一步                                                                                                    |        |   |   |    |   |
| 我想要設定其他方法                                                                                                    |        |   |   |    |   |
|                                                                                                    |        |   |   |    |   |
|                                                                                                    |        |   |   |    |   |
|                                                                                                    |        |   |   |    |   |

| H My Sign-Ins   Register   Microso × +                                                                                                    | $\sim$   | -   |    | × |
|----------------------------------------------------------------------------------------------------|----------|-----|----|---|
| ← → C  mysignins.microsoft.com/register?csrf_token=zo2rLrq-PCglz491JAq0yEKKqLJ-moENKpRvJp8tZuTc                                                                                                    |          | • 6 | 訪客 | : |
| 亚京科技大學     和management of the angle of the angle |          |     |    | ? |
| 保護您的帳戶安全                                                                                                    |          |     |    |   |
| Microsoft Authenticator                                                                                                    |          |     |    |   |
| ○ 已核准通知 L-步 下                                                                                                    | <u>6</u> |     |    |   |
| 我想要設定其他方法                                                                                                    |          |     |    |   |
|                                                                                                    |          |     |    |   |

| My Sign-I                              | Ins   Register   Microso × +                                                             | ~ -                 | -                |                 | ×      |
|----------------------------------------|------------------------------------------------------------------------------------------|---------------------|------------------|-----------------|--------|
| $\ \ \leftarrow \ \ \rightarrow \ \ G$ | mysignins.microsoft.com/register?csrf_token=zo2rLrq-PCglz491JAq0yEKKqLJ-moENKpRvJp8tZuTc |                     | 0                | 訪客              | :      |
| 亞 亞東:                                  | .科技大學<br>many transmission                                                               |                     |                  |                 | ?      |
|                                        | 保護您的帳戶安全<br><sup>您的組織要求您設定下列證明身分的方法。</sup>                                               | thentica<br>Sep 202 | ator 應<br>3 05:4 | .用程式<br>8:44 GM | х<br>п |
|                                        | 成功!                                                                                      |                     |                  |                 |        |
|                                        | 好極了! 您已成功設定安全性資訊・請選擇 [完成] 以繼續登入。<br>預設登入方法:                                              |                     |                  |                 |        |
|                                        | Microsoft Authenticator                                                                  |                     |                  |                 |        |
|                                        |                                                                                          | 成                   |                  |                 |        |
|                                        |                                                                                          |                     |                  |                 |        |
|                                        |                                                                                          |                     |                  |                 |        |
|                                        |                                                                                          |                     |                  |                 |        |
|                                        |                                                                                          |                     |                  |                 |        |

### 三、MFA-驗證電話

3.1 下拉選擇「驗證電話」,國別選擇「台灣+886」 輸入「本人手機號碼」,點選「使用簡訊傳送代碼」再按「下一步」

| 受 其他安全性驗證                                                                                                    | ~  | _ |            | ] | × |
|----------------------------------------------------------------------------------------------------|----|---|------------|---|---|
| ← → C 🔒 account.activedirectory.windowsazure.com/proofup.aspx?x-client-Ver=6.16.0.0&x-client-SKU=ID_NETSTANDARD2_0&culture=                                                                                                    | Q  |   | <b>e</b> 1 | 窨 | : |
| 亚东科技大學     An and a second second s |    |   |            |   | Î |
|                                                                                                    |    |   |            |   |   |
| 其他安全性驗證                                                                                                    |    |   |            |   |   |
| 為您的密碼新增電話認證以保護您的帳戶。 檢視影片以了解如何保護您的帳戶                                                                                                    |    |   |            |   |   |
| 步驟 1: 我們該怎麼連絡您? 1                                                                                                    |    |   |            |   |   |
| 験證電話                                                                                                    |    |   |            |   |   |
| 台灣 (+886) ~ 0900123456                                                                                                    |    |   |            |   |   |
| 膨合は続く同時日                                                                                                    |    |   |            |   |   |
| 「「「「「「「「「」」」「「」」「「」」「「」」「「」」「「」」「」」「」」「                                                                                                    |    |   |            |   |   |
| ○ 撥號給我                                                                                                    |    | ( | 4          |   |   |
| ③ 國外漫游則須付費                                                                                                    | ⊸⊼ | 步 |            |   |   |
|                                                                                                    |    |   |            |   |   |
| 您的電話號碼僅用於維護帳戶安全。需支付標準的通話費和簡訊費。                                                                                                    |    |   |            |   |   |
|                                                                                                    |    |   |            |   |   |

3.2 手機收到簡訊驗證碼後,輸入並驗證

| ③ 其他安全性融通 × +                                                                                                    | ~         | - 0     | × |
|----------------------------------------------------------------------------------------------------|-----------|---------|---|
| ← → C 🔒 account.activedirectory.windowsazure.com/proofup.aspx?x-client-Ver=6.16.0.08/x-client-SKU=ID_NETSTANDARD2_08/cl | ulture= 🔍 | 🗆 🔒 104 |   |
| 亞東科技大學                                                                                                    |           |         |   |
|                                                                                                    |           |         |   |
| 其他安全性驗證                                                                                                    |           |         |   |
|                                                                                                    |           |         |   |
| 為您的密碼新增電話認證以保護您的帳戶。檢視影片以了解如何保護您的帳戶                                                                                      |           |         |   |
| 步驟 2: 我們诱過 +886 0911111111 送簡訊到您的手 <b>機</b>                                                                             |           |         |   |
|                                                                                                    |           |         |   |
|                                                                                                    |           |         |   |
|                                                                                                    |           |         |   |
|                                                                                                    |           |         |   |
|                                                                                                    |           | ക       |   |
|                                                                                                    |           |         |   |
| 取消                                                                                                    | 驗         | 證       |   |
|                                                                                                    |           |         |   |
|                                                                                                    |           |         |   |
|                                                                                                    |           |         |   |
|                                                                                                    |           |         |   |

3.3 確認出現「驗證成功」,即可完成。

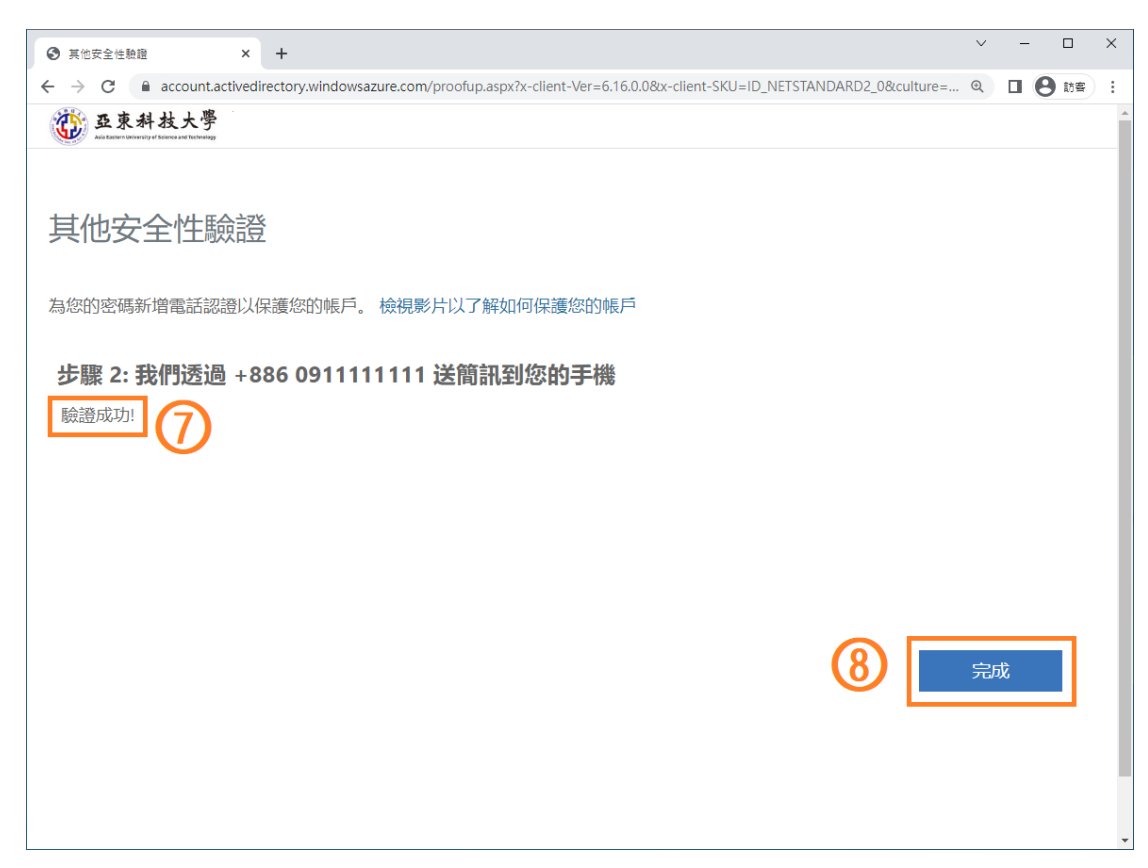

#### 四、MFA-辨公室電話

4.1 下拉選擇「辦公室電話」,國別選擇「台灣+886」 輸入「市內電話」(區碼 02 請改輸入 2 再加市內電話號碼即可) 及「分機」,再按「下一步」

|                                                                                                    | × – П Х            |
|----------------------------------------------------------------------------------------------------|--------------------|
| ● 其他安全性驗證 × +                                                                                                    |                    |
| ← → C account.activedirectory.windowsazure.com/Proofup.aspx                                                                                                    | Q 🛛 \varTheta 訪客 🗄 |
| (1) 亞東科技大學                                                                                                    |                    |
| And there is the end of the end of the end o |                    |
|                                                                                                    |                    |
|                                                                                                    |                    |
| 其他安全性驗證                                                                                                    |                    |
|                                                                                                    |                    |
|                                                                                                    |                    |
| 為您的密碼新唱電話認證以保護您的帳戶。 檢視影片以了解如何保護您的帳戶                                                                                                    |                    |
|                                                                                                    |                    |
| 步驟 1: 我們該怎麼連絡您? (1)                                                                                                    |                    |
|                                                                                                    |                    |
| 辦公室電話                                                                                                    |                    |
|                                                                                                    |                    |
|                                                                                                    |                    |
| ふう ジェン ション ション ション ション ション ション ション ション ション ショ                                                                                                    |                    |
|                                                                                                    |                    |
|                                                                                                    |                    |
|                                                                                                    |                    |
|                                                                                                    |                    |
| 旧石分稻花桶                                                                                                    | The second second  |
| エレイボリノノールショル・サバリ                                                                                                    | 下一步                |
|                                                                                                    |                    |
| 您的電話號碼僅用於維護帳戶安全。需支付標準的通話費和簡訊費。                                                                                                    |                    |
|                                                                                                    |                    |
|                                                                                                    |                    |
|                                                                                                    |                    |
|                                                                                                    |                    |
|                                                                                                    |                    |
| ©2022 MICrosoπ 法律堂明   愿私催登明                                                                                                    |                    |

4.2 開始登入驗證,一分鐘內微軟系統將會撥打電話,請依語音步驟操作 確認當下是本人操作登入才產生的系統詢問電話,則可「同意」登入

| ● 其他安全性驗證 × +                                                | ∨ – ⊡ ×             |
|--------------------------------------------------------------|---------------------|
| ← → C  account.activedirectory.windowsazure.com/Proofup.aspx | Q 🛛 \varTheta 158 🗄 |
| ② 亞東科技大學                                                     |                     |
|                                                              |                     |
|                                                              |                     |
| 其他安全性驗證                                                      |                     |
|                                                              |                     |
| 為您的密碼新增電話認證以保護您的帳戶。 檢視影片以了解如何保護您的帳戶                          |                     |
|                                                              |                     |
| 步驟 2: 確定我們可以透過您的辦公室電話與您連繫                                    |                     |
|                                                              |                     |
| *我們目前正嘗試撥通您的辦公室電話: +886 277388000x1818。請依照電話上的指示進行。          |                     |
|                                                              |                     |
|                                                              |                     |
|                                                              |                     |
|                                                              |                     |
|                                                              |                     |
|                                                              | 下一步                 |
|                                                              |                     |
|                                                              |                     |
|                                                              |                     |
|                                                              |                     |
|                                                              |                     |
| ©2022 Microsoft 注律聲明   隱私權聲明                                 |                     |
| STOLE MINISSIN APPENDI POMALERAJ                             |                     |

4.3 確認出現「驗證成功」,即可完成。

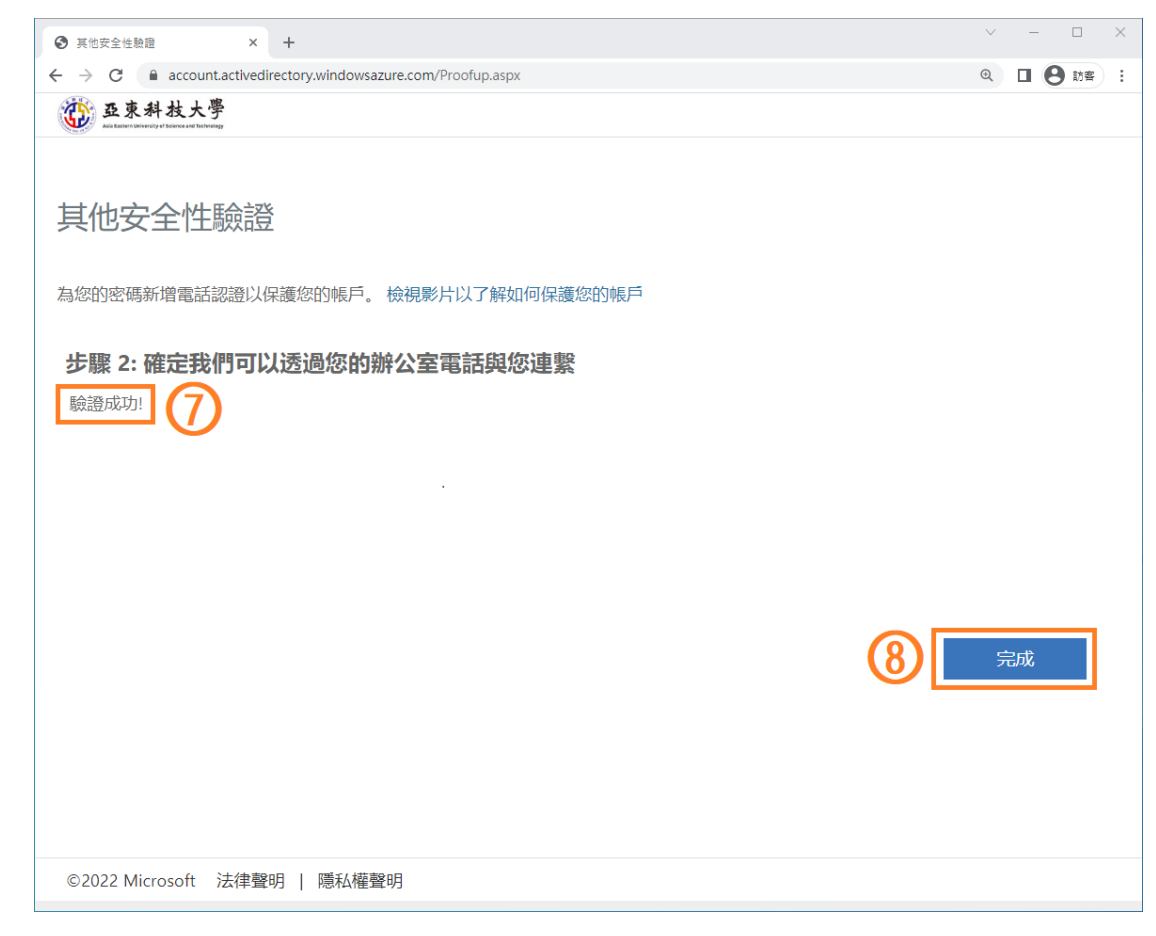

## 五、MFA-新增或異動二階段驗證

5.1 進入 Office365 首頁,點選右上角「齒輪」符號 再下方選擇「更新聯絡喜好設定」

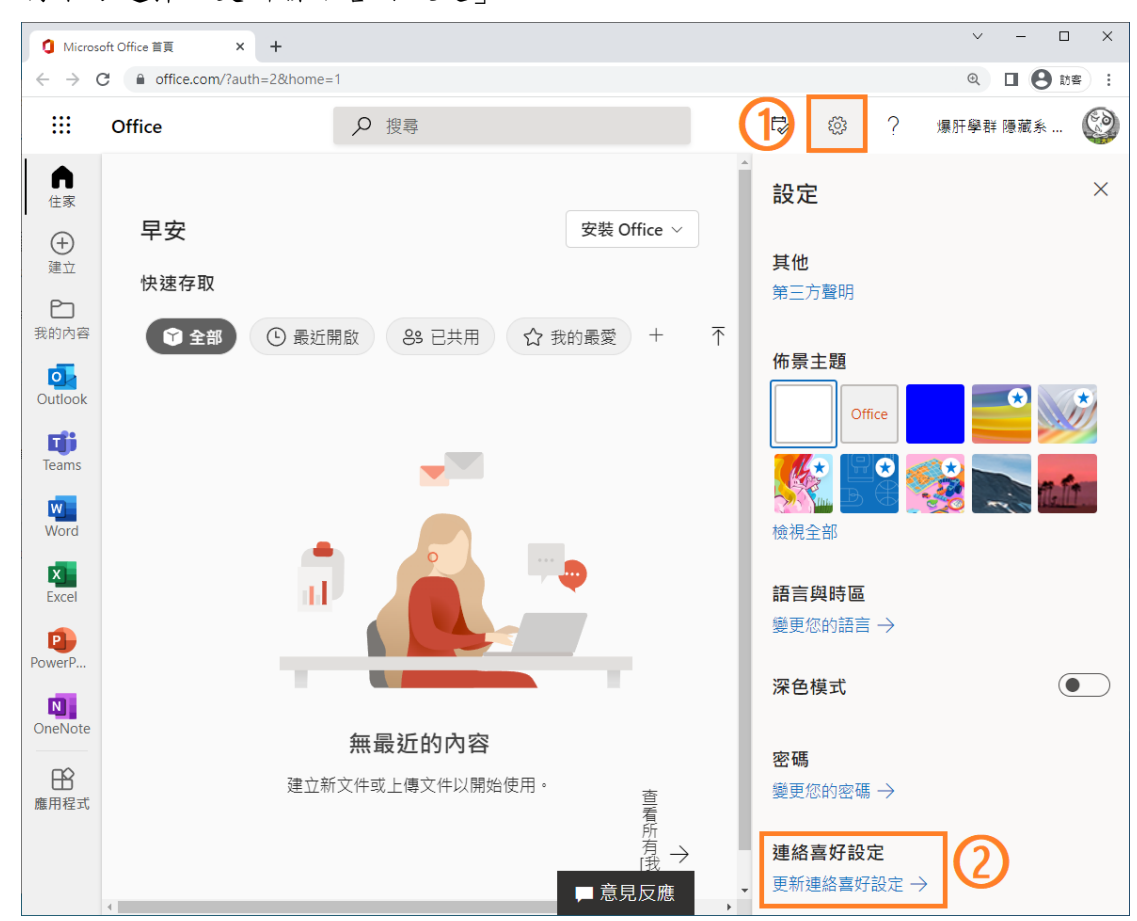

5.2 左方點選「安全性資訊」即可查看已完成的二階段驗證資訊

| My Sign-Ins   Security Info   Mic 🗙                                                 | +                                                                          |                      |    | ✓ - □ ×             |
|-------------------------------------------------------------------------------------|----------------------------------------------------------------------------|----------------------|----|---------------------|
| ← → C 🔒 mysignins.micro                                                             | osoft.com/security-info                                                    |                      | G  | Q 🛛 \varTheta 118 : |
| ···· ② 亞東科技大學 我白                                                                    | 的登入 🗸                                                                      |                      |    | 品 ? 🔇               |
| <ul> <li>只 概觀     <li>沙 安全性資訊     <li>3     <li>ご 組織     </li> </li></li></li></ul> | 安全性資訊<br><sup>這些是您用於登入帳戶或重設密碼的方法。</sup><br>預設登入方法: 手機 - 致電給 +886 277388000 | x1818 變更             |    |                     |
| 旦 裝置                                                                                | + 新墳登入方法<br>電話                                                             | +886 091111111       | 變更 | 副除                  |
| 吕 隱私權                                                                               | ↔ 辦公室電話                                                                    | +886 277388000 x1818 | 變更 | 删除                  |
|                                                                                     | Microsoft Authenticator                                                    | 語 Max                |    | 刪除                  |
|                                                                                     | 遺失了裝置嗎?從各裝置登出                                                              |                      |    |                     |
|                                                                                     |                                                                            |                      |    |                     |
|                                                                                     |                                                                            |                      |    |                     |

# 六、MFA-變更預設登入方法

|                                   | 又王江頁目                     |                       | <b>炙</b> 入」 | 一種选择制的換設並代方徑引 | 1            |     |    |   |
|-----------------------------------|---------------------------|-----------------------|-------------|---------------|--------------|-----|----|---|
| My Sign-Ins                       | s   Security Info   Mic 🗙 | +                     |             |               | ~            | -   |    | × |
| $\leftrightarrow$ $\rightarrow$ G | mysignins.micros          | oft.com/security-info |             |               | <b>₫</b> (0, | • 6 | 訪客 | : |
| 🤇                                 | 至東科技大學                    | 我的登入                  | $\sim$      |               | 格            | ?   |    | 0 |
|                                   |                           |                       |             |               |              |     |    |   |

6.1 進入「安全性資訊」點選「變更」,下拉選擇新的預設登入方法即可

| 安全性資訊                 |                                      |          |  |  |  |  |  |  |
|-----------------------|--------------------------------------|----------|--|--|--|--|--|--|
| <b>預設登入方法:</b> 手機 - 致 | 電給 +886 277388000 x1818 變更 1         |          |  |  |  |  |  |  |
| 十 新增登入方法              | □□□□□□□□□□□□□□□□□□□□□□□□□□□□□□□□□□□□ |          |  |  |  |  |  |  |
| € 電話                  | 要使用何種方法登入?                           | 刪除       |  |  |  |  |  |  |
| 0 帧公安需託               | 手機 - 致電給 +886 277388000 x1818        |          |  |  |  |  |  |  |
|                       | 手機 - 致電給 +886 277388000 x1818        | 764 6011 |  |  |  |  |  |  |
| Microsoft Auth        | 手機 - 致電給 +886 091111111              | 刪除       |  |  |  |  |  |  |
|                       | 手機 - 傳簡訊給 +886 091111111             |          |  |  |  |  |  |  |
| 遺失了裝置嗎? 從各裝置          | Microsoft Authenticator - 通知         |          |  |  |  |  |  |  |
|                       | Authenticator 應用程式或硬體 Token - 代碼     |          |  |  |  |  |  |  |
|                       |                                      |          |  |  |  |  |  |  |
|                       |                                      |          |  |  |  |  |  |  |
|                       |                                      |          |  |  |  |  |  |  |

# 七、MFA-裝置遺失,緊急登出所有裝置

7.1 若已登入帳號的硬體裝置遺失(手機、平板、電腦…) 避免遭人盜用的風險,可進入「安全性資訊」後, 點選「從各裝置登出」即可。此步驟會一次性直接登出所有裝置!

| My Sign-Ins   Security Info   Mic × +                                    |                      |                | ∨ – □ × |  |  |  |  |  |
|--------------------------------------------------------------------------|----------------------|----------------|---------|--|--|--|--|--|
| ← → C   mysignins.microsoft.com/secur                                    |                      | 🐚 Q. 🗖 🕒 158 : |         |  |  |  |  |  |
| ····                                                                     | 登入 🗸                 |                | 윰 ? 🚱   |  |  |  |  |  |
| 安全性資訊<br>這些是您用於登入帳戶或重設密碼的方法。<br>預設登入方法: 手機 - 致電給 +886 277388000 x1818 變更 |                      |                |         |  |  |  |  |  |
| + 新增登入方法                                                                 |                      |                |         |  |  |  |  |  |
| S 電話                                                                     | +886 091111111       | 變更             | 刪除      |  |  |  |  |  |
| 分析: 一般: 「「「「」」」、「「」」、「」、「」、「」、「」、「」、「」、「」、「」、「」、                         | +886 277388000 x1818 | 變更             | 刪除      |  |  |  |  |  |
| Microsoft Authenticator                                                  | 語 Max                |                | 刪除      |  |  |  |  |  |
| 遺失了裝置嗎? 從各裝置登出                                                           |                      |                |         |  |  |  |  |  |
|                                                                          |                      |                |         |  |  |  |  |  |